## **Einbindung des VML-GK1/GK2 in QuincyWin.**

Installieren Sie zunächst die Treiber CD für das Zemo-VML GK, wie in der dazugehörigen Anleitung beschrieben.

## 1) Starten Sie QuincyWin.

## 2) Im Menü bearbeiten Sie die sb.ini.

In Zeile 287 tragen Sie ein:

287: Schnittstellennummer für serielles Lesegerät (1 bis 9) = QXGK- /MOBDLL=9 /MOBPORT=0

Alternativ dazu können Sie auch c:\quincy\winprog\qxgktest.exe ausführen.